## PROMOÇÕES

1º Passo – Iremos acessar **"Gerenciamento do Sistema"**, clicando sobre logotipo. Conforme ilustrado na imagem abaixo.

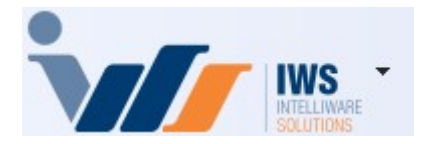

2º Passo – Para gerar etiquetas. Acesse (ESTOQUE ► PROMOÇÕES ► PROMOÇÕES). Conforme ilustrado na imagem abaixo.

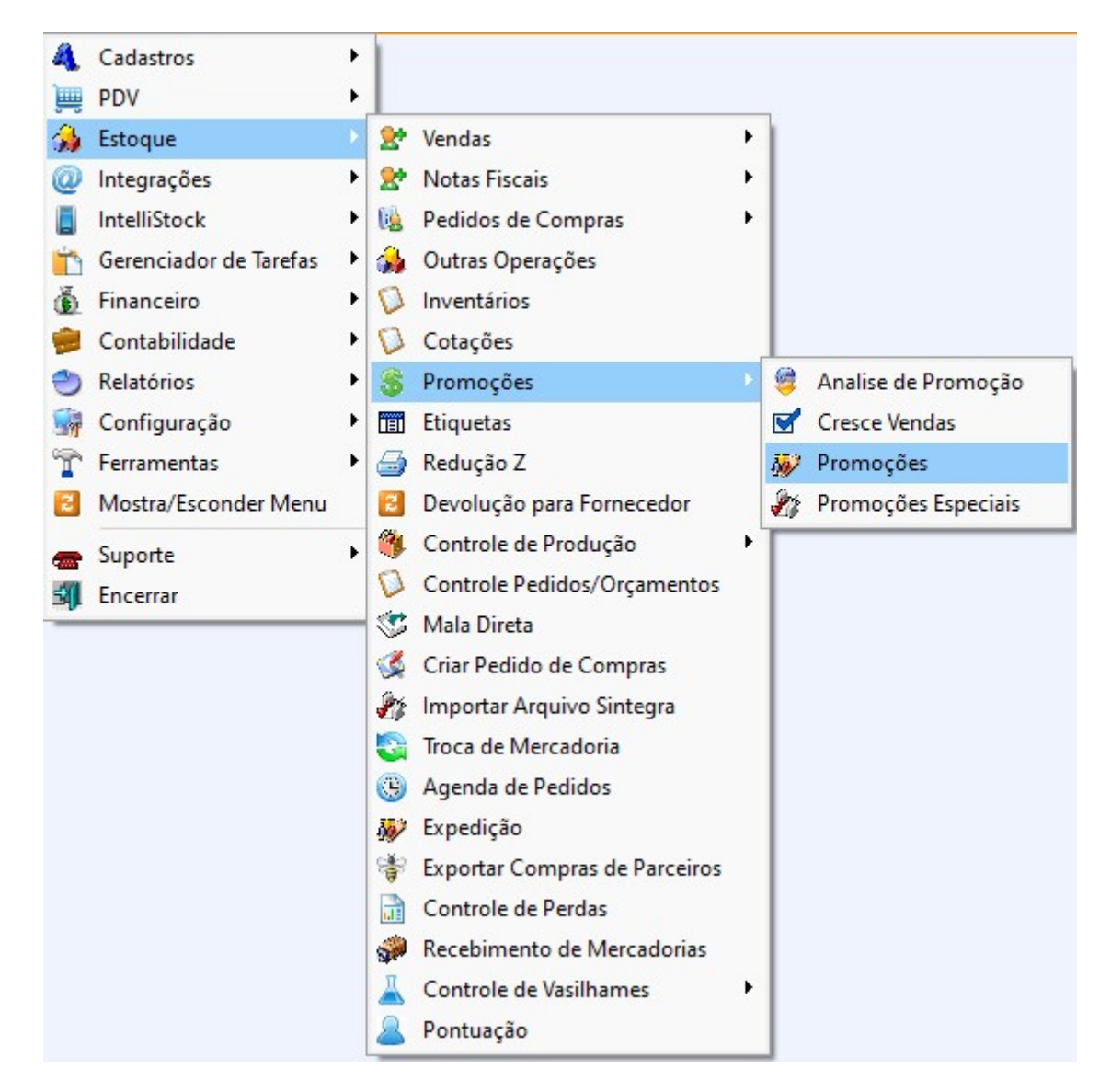

3º Passo – Para incluir o produto da promoção, deve-se clicar no botão "+ Inserir Itens", conforme ilustrado na imagem abaixo.

| Encerr + R  | . • Tipo • | Código - |       | Descrição             | <del>. •</del> ↑ | Custo    | Preço  | Custo  | Preço  | Início | • | Término 🗸 | Agrupamento | - | Encerramento | Qtde I |
|-------------|------------|----------|-------|-----------------------|------------------|----------|--------|--------|--------|--------|---|-----------|-------------|---|--------------|--------|
|             |            |          | Ð     |                       |                  | NUTITIAL | Normal | PTOINO | PTOINO |        |   |           |             |   |              |        |
|             |            |          |       |                       |                  |          |        |        |        |        |   |           |             |   |              |        |
|             |            |          |       |                       |                  |          |        |        |        |        |   |           |             |   |              |        |
|             |            |          |       |                       |                  |          |        |        |        |        |   |           |             |   |              |        |
|             |            |          |       |                       |                  |          |        |        |        |        |   |           |             |   |              |        |
|             |            |          |       |                       |                  |          |        |        |        |        |   |           |             |   |              |        |
|             |            |          |       |                       |                  |          |        |        |        |        |   |           |             |   |              |        |
|             |            |          |       |                       |                  |          |        |        |        |        |   |           |             |   |              |        |
|             |            |          |       |                       |                  |          |        |        |        |        |   |           |             |   |              |        |
|             |            |          |       |                       |                  |          |        |        |        |        |   |           |             |   |              |        |
|             |            | 1        |       |                       |                  |          |        |        |        |        |   |           |             |   |              |        |
|             | 8          |          |       |                       |                  |          |        |        |        |        |   |           |             |   |              |        |
|             |            |          |       |                       |                  |          |        |        |        |        |   |           |             |   |              |        |
|             |            |          |       |                       |                  |          |        |        |        |        |   |           |             |   |              |        |
|             |            |          |       |                       |                  |          |        |        |        |        |   |           |             |   |              |        |
| _ /         |            |          |       |                       |                  |          |        |        |        |        |   |           |             |   |              |        |
| 📥 Inserir I | tens 🦻     | Acões    | Figue | stas τ 🦂 Imprimir 📑 Δ | arunamento       |          | ortar  |        |        |        |   |           |             |   |              |        |
| - insent    | itens s    | Ações    |       |                       | gruparriente     |          | ontar  |        |        |        |   |           |             |   |              |        |
| Dana Dani   | /          |          |       |                       |                  |          |        |        |        |        |   |           |             |   |              |        |

Será exibida a tela de "Seleção de Itens para Promoção", onde será possível selecionar os produtos que farão parte da promoção. No campo "Código ou descrição do item", informe o código ou parte da descrição do produto desejado para localizá-lo na listagem. Após localizá-lo, selecione o item para incluí-lo na promoção. Conforme ilustrado na imagem abaixo.

| Filtros                                 | <u>C</u> ódigo ou descri                                                                                       | ção do item S | SKOL;       |            |                    |         |            |            |            | •<br>•  | Co <u>n</u> tendo<br>Inici <u>a</u> ndo |
|-----------------------------------------|----------------------------------------------------------------------------------------------------|---------------|-------------|------------|--------------------|---------|------------|------------|------------|---------|-----------------------------------------|
|                                         |                                                                                                    | 1             |             | SKOL 31    | 5ML UNID           | DADE    |            |            |            |         |                                         |
| Relev                                   | Código -                                                                                                    |               | Descriç     | ao         | ▼ I <del>▼</del>   | Custo - | Venda -    | <b>I</b> ▼ | Qtde Est ▼ | Qtde Pe | Cód. Semelha                            |
|                                         | 07891149108435                                                                                                 | SKOL PURO N   | MALTE 473ML | LT         | UN                 | 3,55    | 4,49       | F          | 0          | 0       |                                         |
| 07891149100828 SKOL 473ML LT FARDO C/12 |                                                                                                    |               |             |            | FD                 | 28,80   | 42,75      |            | 007        | 0       |                                         |
|                                         | 07891149100828                                                                                                 | SKOL 473ML    | LT FARDO C/ | 12         |                    | 37,55   | 33,88      |            | -88/       | 0       |                                         |
|                                         | 07801149104123                                                                                                 | SKOL SJOME    | SENSES/ GT  | 269ML LT   |                    | 5.08    | 6 49       | F          | -90        | 0       |                                         |
|                                         | 07891149103102                                                                                                 | SKOL 315MI    | UNIDADE     | 2091112 21 | UN                 | 1.92    | 2.85       | F          | -16        | 0       |                                         |
|                                         | 07891149200405                                                                                                 | SKOL GARRA    | FA 600ML    |            | UN                 | 5.45    | 6.99       | F          | -1552      | 0       |                                         |
|                                         | 00007891149200                                                                                                 | SKOL GARRA    | FA 600ML    |            | UN                 | 5,45    | 6,99       | F          | -1552      | 0       |                                         |
|                                         | 07891991301138 SKOL BEATS 269 ML SENSE<br>07891991302418 SKOL BEATS 269 ML SENSE                               |               |             |            | UN                 | 5,97    | 7,49       | F          | 77         | 0       |                                         |
|                                         |                                                                                                    |               |             |            | UN                 | 5,97    | 7,49       | F          | 77         | 0       |                                         |
|                                         | 07891149200504                                                                                                 | SKOL 350ML    | LT          |            | UN                 | 52,58   | 3,49       | F          | 315        | 0       |                                         |
| 1                                       | to                                                                                                    |               |             | Ite        | em 8 de 42         | 5 💿 En  | carto      | loi        | 4          |         |                                         |
| grupamen                                | 10                                                                                                    |               | <u> </u>    |            | Automa <u>u</u> co |         |            |            |            |         |                                         |
| nício 11,                               | /04/2025 🔫                                                                                                    | 14:00         | Término 1   | 1/04/2025  | ▼ 23:00            | 2 🗆 In: | serir Iten | s An       | corados    |         |                                         |
| tde Mínim                               | a C                                                                                                    | Custo N       | Normal      | 1,92       | Markup             | Normal  |            | 0,00       | 0% Preço   | Normal  | 2,85                                    |
| in the minimum                          | Lange of the second second second second second second second second second second second second second second |               |             |            |                    |         | 199        |            |            |         |                                         |

From: http://wiki.iws.com.br/ - **Documentação de software** 

Permanent link: http://wiki.iws.com.br/doku.php?id=implantacao:promocoes&rev=1744378029

Last update: 2025/04/11 14:27

×